This page (https://docs.thinger.io/mqtt) explains how to connect devices to the Thinger.io platform via the MQTT protocol. MQTT is a lightweight publish/subscribe messaging protocol, well-suited for communication between IoT devices and platforms. Below, I will summarize the content of the page and provide a step-by-step guide on how to connect your device to the Thinger.io platform using MQTT.

This article will detail how the NiuBoL sensor, through a data logger (gateway/data recorder), uses the MQTT protocol to connect to the Thinger.io platform. Thinger.io supports the MQTT protocol, allowing devices to communicate with the platform by publishing (Publish) and subscribing (Subscribe) to messages. Devices need to use specific MQTT topic formats and authenticate through a device token. This article will also explain how to configure the MQTT client, connect to Thinger.io's MQTT server, publish and subscribe to data, and manage device properties, resources, and callbacks.

\*Prerequisites:

- You already have a Thinger.io account. If not, please register.
- Your device supports the MQTT protocol.

Step-by-Step Guide

Step 1: Create a Device on Thinger.io

- 1. Login to Thinger.io
  - Open your browser, visit Thinger.io, and log in using your username and password.
- 2. Go to the Devices Management Page

- In the left menu, click "Devices."

3. Add a New Device

- Click the "Add Device" button.

| 1    | thinger.ic | 5 | ē D                   | द                      | A        |
|------|------------|---|-----------------------|------------------------|----------|
| Let  | Statistics |   | Devices > Add         |                        |          |
| 4    | Devices    |   | num num               |                        | -1/2     |
| 6    | Dashboards |   | Device Details        |                        | • 1/2    |
| 8    |            |   |                       | € Device Configuration |          |
|      | Endpoints  |   | Device Type 🛈         | MQTT Device            | ~        |
|      | Alarms     |   | Device Id 📵           | NußoL                  |          |
| •    |            |   | Device Credentials 🔘  | WPLIKE PRW             | Random 🔎 |
|      |            |   |                       | Device Information     | •        |
| -    |            |   | Device Name 🔘         | Soil sensor            |          |
|      |            |   | Device Description () | Solf sensor NBL-S-TMC  |          |
| •    |            |   |                       | & Advanced Options     |          |
| 0    | Plugins    |   | Asset Type 🛈          | Select Type            |          |
| ۵    | Toolbox    |   | Asset Group 🛈         | Select Group           | *        |
| Admi |            |   |                       |                        |          |
| -    |            |   | Product ()            | Select Product.        | *        |
| *    |            |   | Enabled 🔘             |                        |          |
| @    |            |   |                       |                        |          |
|      | Brands     |   | Add Device            |                        |          |

4. Choose Device Type

- Device Type: Select "MQTT Device."
- Device ID: Enter a unique device name, e.g., "NiuBoL."

- Device Credentials: This is the device security password, which can be randomly generated using the button at the bottom. Copy and save this token for later use.

- Description: Optional, fill in a description like "My MQTT device," I used "Soil sensor NBL-S-TMC."
- Click "Add Device" to save.

| thinger.io             | <b>⊡</b> □             |                       |          |                                          |      |       | 🖓 An        |
|------------------------|------------------------|-----------------------|----------|------------------------------------------|------|-------|-------------|
| E Statistics           | Devices                |                       |          |                                          |      |       |             |
| 🦿 Devices              | + Add Device C Refresh |                       |          |                                          |      | Q Sea | irch Device |
| 2 Dashboards           | Device                 | Description           | Protocol | Last Connection                          | Туре | Group | Project     |
| Data Buckets Endpoints | Soll sensor            | Soil sensor NBL-S-TMC | A MQTT   | () 1m                                    |      |       |             |
| Alarms                 | -                      | 100                   | 2.0      | 10-10-10-10-10-10-10-10-10-10-10-10-10-1 |      |       |             |
| Access Tokens          | Showing 2 devices      |                       |          |                                          |      |       |             |
| Assets >               |                        |                       |          |                                          |      |       |             |
| 🚔 File Storages 🧳      |                        |                       |          |                                          |      |       |             |
| Products               |                        |                       |          |                                          |      |       |             |
| Projects               |                        |                       |          |                                          |      |       |             |

After creating the device, you can click to enter the device to set up or change its password.

| tł      | ninger.io  | ]    | 8 D                         |                                 | ₩ A        | ven •  | F.I |
|---------|------------|------|-----------------------------|---------------------------------|------------|--------|-----|
| ш       | Statistics |      | Devices > NiuBoL > Settings | Status                          | Properties | API    | =   |
|         | Devices    |      | -                           |                                 |            |        |     |
| 2       | Dashboards |      | Device Details              |                                 |            |        |     |
|         |            |      |                             | P Device Configuration          |            |        |     |
|         | Endpoints  |      | Device Id 🔘                 | NiuBoL                          |            |        |     |
|         | Alarms     |      | Device Credentials 🔘        | Enter device credentials        | Ra         | ndom 🔎 |     |
| ۵       |            |      |                             | () Device Information           |            |        |     |
|         |            |      | Device Name 🔘               | Solf sensor                     |            |        |     |
| -       |            |      | Device Description          | Soil sensor NBL-S-TMC           |            |        |     |
|         | Products   | 6    |                             | J <sup>4</sup> Advanced Options |            |        |     |
|         | Projects   | 19   | Asset Type 🔘                | Select Type                     |            | ÷      |     |
| Ð       | Plugins    |      | Asset Group                 | Select Group                    |            |        |     |
| ۲       | Toolbox    | - 20 |                             |                                 |            |        |     |
| Adminis |            |      | Product 🕼                   | Select Product                  |            | *      |     |
| -       |            | 10   | Enabled 🕕                   |                                 |            |        |     |
| **      |            | 19   |                             |                                 |            |        |     |
| @       |            |      | • Opdate Device             |                                 |            |        |     |

#### Notes:

- Device Type: "MQTT device" should be selected.
- Device Identifier: Must be unique among your devices.
- Device Description: Additional information to help identify each device.
- Device Credentials: This is the device security password, which can be randomly created using the button at the bottom.

When all information is entered, pressing the "Add Device" button will create a new device profile in the device list. If everything is correct, a confirmation message will appear, indicating that the Thinger.io platform is ready to receive data from your MQTT devices.

#### Step 2: Create a Dashboard

- Create a new dashboard and set up the necessary information.

| tł | ninger. <mark>i</mark> o | ] | <b>⊡</b> □                        |                             |
|----|--------------------------|---|-----------------------------------|-----------------------------|
| ш  | Statistics               |   | Dashboards > Add                  |                             |
| •  | Devices                  |   | Dashboard Details                 |                             |
| Ð  | Dashboards               |   |                                   |                             |
|    | Data Buckets             |   | Dashboard id 🚺                    | Solldata                    |
| =  | Endpoints                |   | Dashboard name 🕕                  | Soildata                    |
| ٠  | Alarms                   |   | Dashboard description 💿           | Enter dashboard description |
| ۵  | Access Tokens            |   |                                   |                             |
|    | Assets                   | • | <ul> <li>Add Dashboard</li> </ul> |                             |
|    | File Storages            | 2 |                                   |                             |
|    | Products                 |   |                                   |                             |
|    | Projects                 |   |                                   |                             |

#### Adding a Dashboard and setting up related information

| thinger.io                 | 5 D                       |             |         |          | ব্য               |
|----------------------------|---------------------------|-------------|---------|----------|-------------------|
| Le Statistics              | Dashboards                |             |         |          |                   |
| 🕈 Devices                  | + Add Dashboard C Refresh |             |         |          | Q. Search Dashboa |
| Dashboards                 | Dashboard                 | Description | Created | Modified | Project           |
| Data Buckets Endpoints     | Soildata                  |             | 17h     | 4h       |                   |
| 🐥 Alarms                   | temperature<br>1          |             | 6d      | 17h      |                   |
| Access Tokens              | Showing 2 dashboards      |             |         |          |                   |
| Assets >                   |                           |             |         |          |                   |
| File Storages     Products |                           |             |         |          |                   |
| Projects                   |                           |             |         |          |                   |
| 😌 Plugins 🛛                |                           |             |         |          |                   |

- Once the dashboard is created, you can proceed to display data.

#### Step 3: Create Data Buckets

1. Store Data

- In the Thinger.io device dashboard, create a data bucket, such as "Soildata" or "Weatherdata," or customize it according to your preference.

- In the device settings, configure it to store the incoming MQTT data in the bucket.

|          | Statistics    |   |                      |                         |  |  |  |  |
|----------|---------------|---|----------------------|-------------------------|--|--|--|--|
| Ŧ        | Devices       |   |                      | 曼 Bucket Settings       |  |  |  |  |
| 23       | Dashboards    |   | Bucket Id 🕕          | Soildata                |  |  |  |  |
| 8        | Data Buckets  |   |                      | Bucket Information      |  |  |  |  |
| =        | Endpoints     |   | Bucket Name 🕦        | Soil sensor data        |  |  |  |  |
| ٠        | Alarms        |   | Bucket Description 🕕 | Soll sensor data        |  |  |  |  |
| ۵        | Access Tokens |   |                      | Bucket Configuration    |  |  |  |  |
|          | Assets        | 2 | Enabled 🚯            |                         |  |  |  |  |
| -        | File Storages | ē | Data Source 🕕        | From MOTT Topic         |  |  |  |  |
|          | Products      | ۰ | HOTT Topic O         | Animum cor/NiuRal Idata |  |  |  |  |
|          | Projects      | ē | Morrible             |                         |  |  |  |  |
| •        | Plugins       |   |                      | Advanced Options        |  |  |  |  |
| <b>æ</b> | Toolbox       |   | Asset Type 🚯         | SelectType              |  |  |  |  |
|          |               |   | Asset Group 🕕        | Select Group            |  |  |  |  |
| dmin     |               |   | Product (1)          | Select Product          |  |  |  |  |
| **       |               | • |                      |                         |  |  |  |  |
| 몲        |               |   |                      | Database Options        |  |  |  |  |
| @        |               |   | Backend 🕕            | MongoDB                 |  |  |  |  |
|          | Brands        |   |                      | Retention 1             |  |  |  |  |

The following parameters need to be configured:

- Bucket ID: A unique identifier for the bucket, e.g., "Soildata" or "Weatherdata."

- Bucket Name: Use a representative name, like "Weather Data" or "Soil data" or the project name.
- Bucket Description: Provide any additional details, like "Soil sensor data."
- Enabled: Toggle data bucket recording on or off. Turn it on to enable it.

- Data Source: Typically defines the Thinger.io device or resource subscribed by the server. In this case, you should select "From MQTT Topic."

- MQTT Topic: Enter the MQTT topic that will be subscribed to by the server.

For example:

- MQTT Topic: yourusername/devices/NiuBoL/Soildata

This way, Thinger.io will configure the platform as an MQTT broker but also as a topic consumer, allowing additional features. The client must send data in JSON format.

Step 4: Configure Modbus Collection Rules and Parameters on Data Logger (Gateway)

Save & Apply

Save

## Changsha Zoko Link technology Co., Ltd

| >            | View                 | Basic Setting        |                        |                           |
|--------------|----------------------|----------------------|------------------------|---------------------------|
| >            | Setup                | Date of the starting |                        |                           |
| >            | Secure               | Data Collect         | Enable O Disable       |                           |
| >            | VPN                  | Collect Period       | 10                     | ② Seconds                 |
| >            | Advanced             |                      |                        |                           |
| $\checkmark$ | Data Collect         | Report Period        | 60                     | Seconds                   |
|              | Basic Setting        |                      |                        |                           |
|              | Interface Setting    | Enable Cache         | 🗹 🙋 Cache History Data |                           |
|              | Modbus Rules Setting | Cacha Dave           | 7                      | () day                    |
|              | Data querv           | Cache Days           | <u></u>                | U uay                     |
| >            | Administrate         | Cache Path           | System Storage         | Path Where Data Is Stored |
| _0           | gout                 |                      |                        |                           |
|              |                      | Send Minute Data     |                        |                           |
|              |                      | Send Hour Data       |                        |                           |
|              |                      |                      |                        |                           |
|              |                      | Send Day Data        |                        |                           |
|              |                      |                      |                        |                           |
|              |                      |                      |                        |                           |

- Basic Settings: Set the Collect Period and Report Period according to your needs.

| >            | View                 | Interface S | Settina      |                  |      |  |
|--------------|----------------------|-------------|--------------|------------------|------|--|
| >            | Setup                |             | 5            |                  |      |  |
| >            | Secure               | COM1/RS485  | COM2/RS      | 232              |      |  |
| >            | VPN                  |             | -            | -                |      |  |
| >            | Advanced             |             | Enabled      | Enable O Disable |      |  |
| $\checkmark$ | Data Collect         |             | Baudrate     | 9600             | ~    |  |
|              | Basic Setting        |             |              |                  |      |  |
|              | Interface Setting    |             | Databit      | 8                | ~    |  |
|              | Modbus Rules Setting |             |              |                  |      |  |
|              | Server Setting       |             | Stopbit      | 1                | ~    |  |
|              | Data query           |             |              |                  |      |  |
| >            | Administrate         |             | Parity       | None             | ~    |  |
| Lo           | gout                 |             |              |                  |      |  |
|              | 7                    | Fra         | ime Interval | 400              | 🙆 ms |  |
|              |                      | cc          | M Protocol   | Modbus           | *    |  |
|              |                      | Comm        | and Interval | 200              | 🙆 ms |  |

#### - Interface Settings

| >                                                    | View                                                        | Mo   | dbus              | Rules          | Settin    | g           |         |                  |                  |                  |                        |                     |          |                     |            |
|------------------------------------------------------|-------------------------------------------------------------|------|-------------------|----------------|-----------|-------------|---------|------------------|------------------|------------------|------------------------|---------------------|----------|---------------------|------------|
| >                                                    | Setup                                                       |      |                   |                |           |             |         |                  |                  |                  |                        |                     |          |                     |            |
| >                                                    | VPN                                                         | IVIO | abus Rui          | les            |           |             |         |                  |                  |                  |                        |                     | 🖸 Con    | nfigure import      | and export |
| > A<br>> D<br>Bas<br>Inte<br>Mo<br>Ser<br>Dat<br>> A | Advanced<br>Data Collect<br>Basic Setting                   | Orde | er Device<br>Name | Interface      | Factor Na | ame De      | vice ID | Function<br>Code | Start<br>Address | Count<br>s       | Data Type              | Reporting<br>Center | Enable   |                     |            |
|                                                      | Interface Setting<br>Modbus Rules Setting<br>Server Setting | 1    | soil sensor       | COM1           | temp      | 1           |         | 3                | 0                | 1                | unsigned 1<br>6Bits AB | 1                   |          | Edit                | × Delete   |
|                                                      | Data query<br>Administrate                                  | 2    | soil sensor       | COM1           | moisture  | 1           |         | 3                | 1                | 1                | unsigned 1<br>6Bits AB | 1                   | <b>V</b> | Z Edit              | X Delete   |
| Lo                                                   | ogout                                                       | 3    | soil sensor       | COM1           | EC        | 1           |         | 3                | 2                | 1                | unsigned 1<br>6Bits AB | 1                   |          | Z Edit              | × Delete   |
|                                                      |                                                             | New  | v Modbus Ri       | ule            |           |             |         |                  |                  |                  |                        |                     |          |                     |            |
|                                                      |                                                             |      | Order             | Device<br>Name | Interface | Factor Name | Device  | ID Fu            | nction<br>ode    | Start<br>Address | Count                  | Data T              | ype      | Reporting<br>Center |            |
|                                                      |                                                             |      |                   |                | COM1 🗸    |             | 0~255   | 0~2              | 55               | )~65535          | 1~120                  | Unsigned 1          | 6Bits 🗸  | 1-2-3-4-5           | 🖆 Add      |
|                                                      |                                                             |      |                   |                |           |             |         |                  |                  |                  |                        |                     |          |                     |            |
|                                                      |                                                             |      |                   |                |           |             |         |                  |                  |                  |                        | Save 8              | & Apply  | Save                | Reset      |

- Modbus Rules Settings: Refer to the specific sensor data table.

| > View                                    | Modbus Rules -     | soil sensor - COM1              |                                                                  |
|-------------------------------------------|--------------------|---------------------------------|------------------------------------------------------------------|
| > Setup                                   |                    |                                 |                                                                  |
| > Secure                                  | enabled            | Isable                          |                                                                  |
| > VPN                                     | Order              | 1                               |                                                                  |
| Data Collect     Basic Setting            | Device Name        | soil sensor                     | ]                                                                |
| Interface Setting<br>Modbus Rules Setting | Belonged Interface | COM1 ~                          |                                                                  |
| Server Setting<br>Data query              | Factor Name        | temp                            | Multiple Factors Are Separated By Semicolon                      |
| > Administrate                            | Alias Name         | 7                               | Multiple Aliases Are Separated By Semicolon                      |
| Logout                                    | Device ID          | 1                               | ② 0~255                                                          |
|                                           | Function Code      | 3                               | 0~255                                                            |
|                                           | Start Address      | 0                               | 0~65535                                                          |
|                                           | Count              | 1                               | 1~120                                                            |
|                                           | Data Type          | Unsigned 16Bits AB              | A highest byte                                                   |
|                                           | Reporting Center   | 1                               | Multiple Servers Are Separated By Minus                          |
|                                           | Unit               | °C                              | Multiple Units Are Separated By Semicolon                        |
|                                           | Operator           | /                               | @ 0 + - * /                                                      |
|                                           | Operand            | 10                              | ]                                                                |
|                                           | Accuracy           | 1 ~                             | <b>@</b> 0~6                                                     |
|                                           | Enable Webshow     | 🛛 🎯 After checking, you can que | ery the collected data of the configuration item on the web page |

- Set Sensor Output Units and Precision.

Step 5: Set MQTT Connection Parameters on Data Logger (Data Recorder/Gateway)

For example:

- Communication Protocol: MQTT
- Encapsulation Type: JSON
- Server Address: backend.thinger.io
- Port: 1883
- MQTT Public Topic: yourusername/devices/NiuBoL/Soildata
- MQTT Username: yourusername (your Thinger.io username)
- MQTT Password: This is the Device Credentials password.
- Client ID: The device identifier that was configured in the device form, such as "NiuBoL"

| > Setup<br>> Secure                                     | Server Setting Server1 Settings Server | 2 Settings Server3 Settings Server4 Settings Server5 Settings |
|---------------------------------------------------------|----------------------------------------|---------------------------------------------------------------|
| > VPN<br>> Advanced                                     | Enabled                                | Enable O Disable                                              |
| <ul> <li>Data Collect</li> <li>Basic Setting</li> </ul> | Protocol                               | MQTT                                                          |
| Interface Setting<br>Modbus Rules Setting               | Encapsulation Type                     | JSON                                                          |
| Server Setting<br>Data query                            | Server Address                         | backend thinger io                                            |
| Administrate                                            | Server Port                            | 1883                                                          |
|                                                         | Enable Cache                           | @ Cache When Fails To Send                                    |
|                                                         | MQTT Public Topic                      | Arvi wen/d ices NiuBoL/Soildata                               |
|                                                         | MQTT Subscribe Topic                   |                                                               |
|                                                         | MQTT Username                          | Anjiwen                                                       |
|                                                         | MQTT Password                          | SJQdil <sub>4</sub> oh6ll3X                                   |
|                                                         | Client ID                              | NiuEpL                                                        |
|                                                         | Enable TLS/SSL                         |                                                               |
|                                                         | Enable Self Defined Variable           |                                                               |
|                                                         | Connection Status                      | CONNECTED                                                     |

Save & Apply Save Reset

#### Notes:

- Broker Address: backend.thinger.io (without the http:// part)
- Broker Port: 1883 for non-secure connections, or 8883 for SSL/TLS
- Username: yourusername (not your email address).
- MQTT Public Topic:<username>/devices/<deviceID>/<resource>
- MQTT Subscribe Topic: Can be null
- MQTT Password: Must match the password you placed in the "Device Credentials" field on Thinger.io.
- Client ID: The device identifier you set up at the device form.
- 2. Test the Connection
  - Start the client and check if the connection is successful.
  - If the connection fails, check:
    - Whether the username and password are correct.
    - Whether the network is working (check if port 1883 is blocked by the firewall).

## Step 6: Verification and Debugging

- 1. Check the Thinger.io Dashboard
  - Go back to Thinger.io and enter the "Soildata" dashboard.
  - Check whether data has been received in "Device Properties" or "Data Buckets."

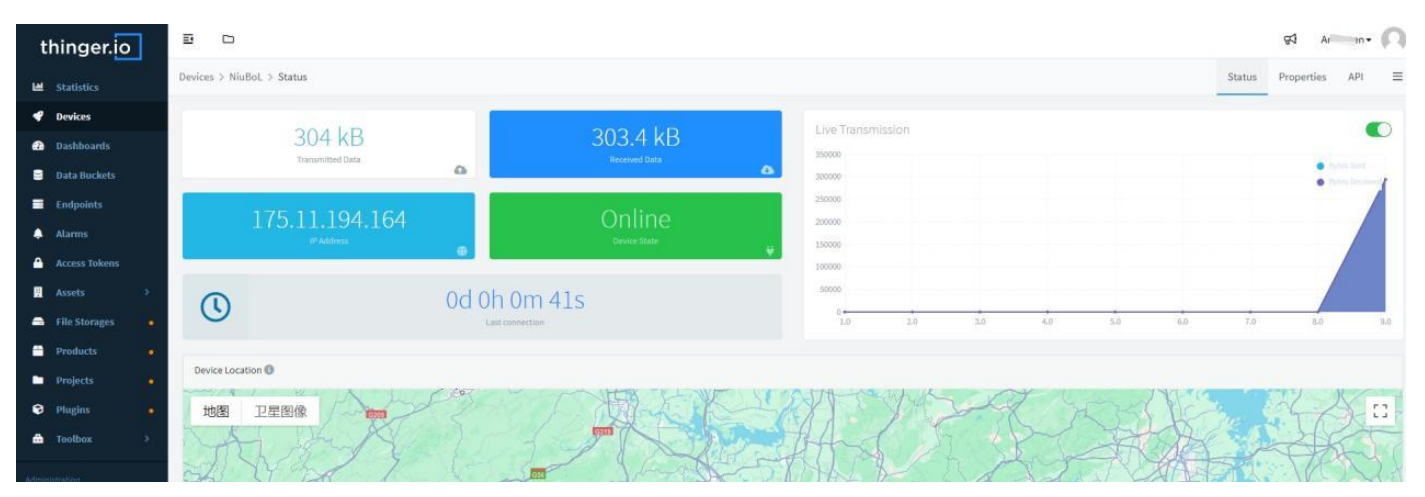

#### Once the device is online, it indicates a successful connection.

| ы | Statistics    |            | Buckets > Soildata > Da | ta                                     |  |
|---|---------------|------------|-------------------------|----------------------------------------|--|
| 4 | Devices       |            | C Refresh               |                                        |  |
| Ð | Dashboards    |            | C Kellesi               |                                        |  |
| 8 | Data Buckets  |            | () Date                 | params                                 |  |
|   | Endpoints     |            | 2025/4/18 14:03:00      | {"EC":27, "moisture":6.5, "temp":26.8} |  |
|   | Endpoints     |            | 2025/4/18 14:02:00      | {"EC":27, "moisture":6.5, "temp":26.8} |  |
|   | Alarms        |            | 2025/4/18 14:01:00      | {"EC":27, "moisture":6.5, "temp":26.7} |  |
| 4 | Access Tokens |            | 2025/4/18 14:00:00      | {"EC":27, "moisture":6.6, "temp":26.8} |  |
|   | Access Tokens |            | 2025/4/18 13:59:00      | {"EC":27,"moisture":6.5,"temp":26.7}   |  |
|   | Assets        | >          | 2025/4/18 13:58:00      | {"EC":27,"moisture":6.7,"temp":26.8}   |  |
|   | File Storages | <b>a</b> 1 | 2025/4/18 13:57:00      | {"EC":27,"moisture":6.7,"temp":26.7}   |  |
|   |               |            | 2025/4/18 13:56:00      | {"EC":27, "moisture":6.7, "temp":26.8} |  |
|   | Products      |            | 2025/4/18 13:55:00      | {"EC":27, "moisture":6.7, "temp":26.8} |  |
|   | Projects      | <b>.</b>   | 2025/4/18 13:54:00      | {"EC":31, "moisture":6.9, "temp":26.7} |  |
| ~ |               |            | 2025/4/18 13:53:00      | {"EC":31,"moisture":7,"temp":26.8}     |  |
| • | Plugins       | 2          | 2025/4/18 13:52:00      | {"EC":31, "moisture":7.1, "temp":26.7} |  |
| ۵ | Toolbox       | •          | 2025/4/18 13:51:00      | {"EC":31,"moisture":7.1,"temp":26.7}   |  |
|   |               |            | 2025/4/18 13:50:00      | {"EC":31,"moisture":7.1,"temp":26.7}   |  |
|   |               |            | 2025/4/18 13:49:00      | {"EC":32,"moisture":7.1,"temp":26.7}   |  |

You can check the Data Buckets to see if data is being received.

| kets > Soildata > D | ata                                    | Data | Import | Export |
|---------------------|----------------------------------------|------|--------|--------|
| Ž Refresh           |                                        |      |        | Inspe  |
| () Data             |                                        |      |        |        |
| 2025/4/18 14:04:00  | ("EC":27 "moisture":6.5 "temp":26.8)   |      |        |        |
| 2025/4/18 14:03:00  | ("EC":27 "moisture":6.5 "temp":26.8)   |      |        |        |
| 2025/4/18 14:02:00  | {"EC":27, "moisture":6.5, "temp":26.8} |      |        |        |
| 2025/4/18 14:01:00  | ("EC":27, "moisture":6.5, "temp":26.7) |      |        |        |
| 2025/4/18 14:00:00  | ("EC":27, "moisture":6.6, "temp":26.8) |      |        |        |
| 2025/4/18 13:59:00  | ("EC":27, "moisture":6.5, "temp":26.7) |      |        |        |
| 2025/4/18 13:58:00  | {"EC":27, "moisture":6.7, "temp":26.8} |      |        |        |
| 2025/4/18 13:57:00  | {"EC":27, "moisture":6.7, "temp":26.7} |      |        |        |
| 2025/4/18 13:56:00  | {"EC":27,"moisture":6.7,"temp":26.8}   |      |        |        |
| 2025/4/18 13:55:00  | {"EC":27, "moisture":6.7, "temp":26.8} |      |        |        |
| 2025/4/18 13:54:00  | {"EC":31,"moisture":6.9,"temp":26.7}   |      |        |        |
| 2025/4/18 13:53:00  | {"EC":31,"moisture":7,"temp":26.8}     |      |        |        |
| 2025/4/18 13:52:00  | {"EC":31,"moisture":7.1,"temp":26.7}   |      |        |        |
| 2025/4/18 13:51:00  | ("EC":31,"moisture":7.1,"temp":26.7)   |      |        |        |
| 2025/4/18 13:50:00  | {"EC":31,"moisture":7.1,"temp":26.7}   |      |        |        |
| 2025/4/18 13:49:00  | ("EC":32, "moisture":7.1, "temp":26.7) |      |        |        |
| 2025/4/18 12:48:00  | PEC":21 "moicture":7 1 "temo":26 71    |      |        |        |

If you need to change the password, you can set it in the Data Buckets settings. No action is required if you do not need to modify it.

#### Step 7: Configure Data Storage and Display

- Create a dashboard (Dashboard), add charts, and bind them to the Data Buckets to view the data in real-time.

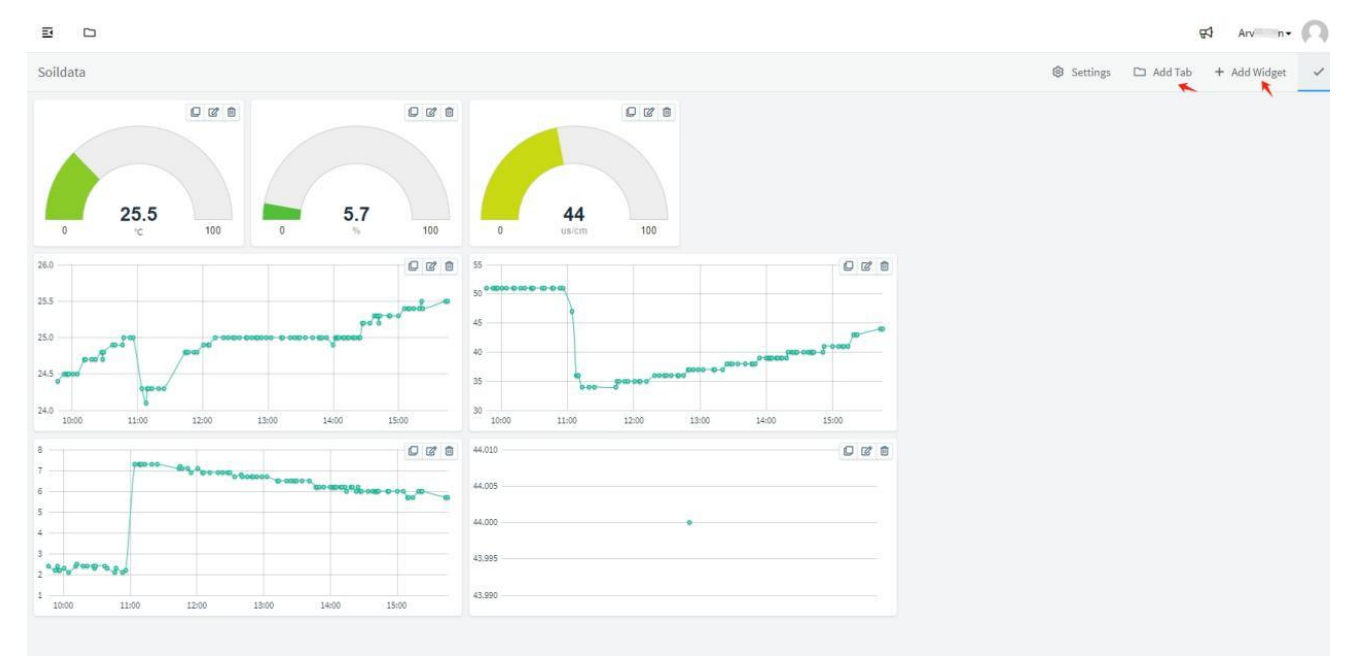

- Add a Tab or Widget.

# NiuBoĽ

## Changsha Zoko Link technology Co., Ltd

| tł | ninger.io | 1 |                                                                        |  |
|----|-----------|---|------------------------------------------------------------------------|--|
|    |           |   | Solldata Widget Settings                                               |  |
|    |           |   | Widget Gauge Display Options                                           |  |
|    |           |   | Title 🕕 Widget Title                                                   |  |
|    |           |   | Subtitle 🛈 Widget Subtitle                                             |  |
|    |           |   | 25.8 5.5 Link To G                                                     |  |
|    |           |   |                                                                        |  |
|    |           |   | 26.0 Show Update U                                                     |  |
|    |           |   | 25.5 Show Offline ① None ▼                                             |  |
|    |           |   | 25.0 g m Show Fullscreen ()                                            |  |
|    |           |   | 24.5 Background 🕕 👘 #ffffff +                                          |  |
|    |           |   | 24.0 Type () Gauge 🗸                                                   |  |
|    |           |   | Select widget type                                                     |  |
|    |           |   | 7 Assets Map<br>Assets Table                                           |  |
|    |           |   | ApexCharts                                                             |  |
|    |           |   | 4 Donte chart<br>Progressbar<br>Gauge                                  |  |
|    |           |   | 2 40.89 Tachometer<br>Google Map                                       |  |
|    |           |   | 1 11:00 12:00 13:00 14:00 15:00 16:00 43:390 Image/MJPEG<br>Text/Value |  |
|    |           |   | Led Indicator<br>Clock                                                 |  |
|    |           |   | HTML Vruget<br>HTML Time Series<br>Group Widget                        |  |
|    |           |   | THINGER.ID © 2025 Device Control                                       |  |

- Choose the type of Widget.

| thinger.io               | E D           |              |                                                                                                    |     |  |
|--------------------------|---------------|--------------|----------------------------------------------------------------------------------------------------|-----|--|
| M Stateta                |               | Widget Setti | ings                                                                                                    |     |  |
| • nerices                |               | Widget Gauge | Display Options                                                                                                 |     |  |
| 📾 Dashboards             |               | Data Source  | From Data Bucket                                                                                                |     |  |
| 🛢 🗌 Data Data ta         |               |              | Select Bucket                                                                                                   |     |  |
| Endpoints                | 25.8 5.5      |              | Soil sensor data                                                                                                |     |  |
| A Marrie                 | 0 °C 100 0 °C |              | Source value                                                                                                    |     |  |
| 🚔 ). Access falsets      |               |              |                                                                                                    | 022 |  |
| 🖬 Assets : 💦             |               |              |                                                                                                    |     |  |
| 🛋 Elle Sturiges 🍙        |               |              | × Cancel ✓ Save                                                                                                 |     |  |
| 🛱 Products 🔒             |               |              | The second second second second second second second second second second second second second second second se |     |  |
| 🖬 Projects 🔒             |               |              |                                                                                                    |     |  |
| 🛛 Plagton 🔒              |               |              |                                                                                                    |     |  |
| 📾 toother 🔹              |               |              |                                                                                                    |     |  |
| 2                        |               |              |                                                                                                    |     |  |
| atta i traccionanti inc. |               |              |                                                                                                    |     |  |
| A class lange            |               |              |                                                                                                    |     |  |
|                          |               |              |                                                                                                    |     |  |
|                          |               |              |                                                                                                    |     |  |

## - Select the data source for the Widget.

| ē D            |                              |  |
|----------------|------------------------------|--|
| Soildata       | Widget Settings              |  |
|                | Widget Gauge Display Options |  |
|                | Units 🛛 °C                   |  |
|                | Min Value 🚺 0                |  |
| 25.8 5.5       | Max Value 🕕 100              |  |
| 0 10 0 1       |                              |  |
| 26.0           | Text Color 🕘 #1E313E         |  |
| 255            | Gradient 🕼 🏾 🌑               |  |
|                | 0-0-0000-0                   |  |
| 245            | × Cancel ✓ Save              |  |
| and the second |                              |  |
|                |                              |  |
|                |                              |  |
|                |                              |  |

Email: sales@niubol.com

- Set the unit of measurement, maximum, and minimum values.

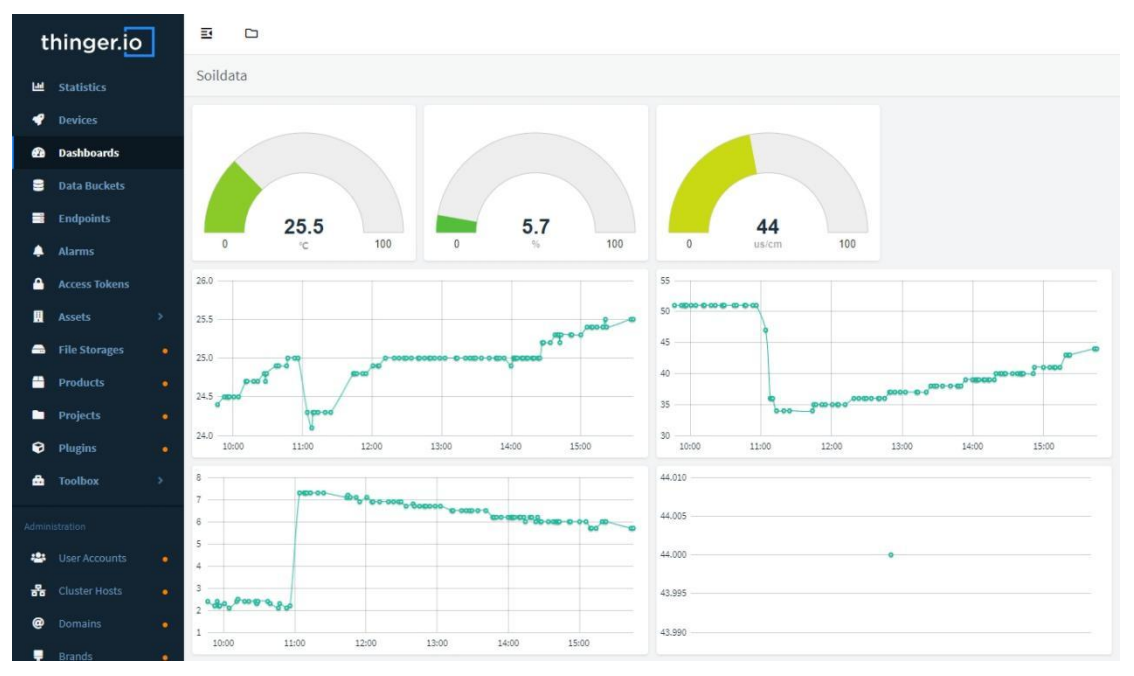

Data Display: Once set up, data will be displayed on the dashboard.

Final Debugging:

- If data is not displayed, check:
  - Whether the topic format is correct.
  - Whether the device token is valid.
  - Whether the message format is correct (e.g., JSON).

## Contact us

Pre-sales consultation: +8618073152920

Email:sales@niubol.com

Postcode: 410000

Website: http://www.niubol.com

Address: Room 103, Zone D, Houhu Industrial Park, Yuelu District, Changsha City, Hunan

Province, China